## eClinicalWorks Training – Sending and Receiving P2P Referrals

Once the Referral From and Referral To providers are both setup with P2P, referral information can be sent and received electronically in eClinicalWorks.

## Sending P2P Referrals:

From the Outgoing Referral window, verify both the Referral From and Referral To providers have the P2P symbols next to their names. Then attach any pertinent details to the referral before selecting "Send Electronically" at the bottom of the referral.

| 🖏 Referral (Ou        | utgoing)                                                  | <b>—</b> ×                  |
|-----------------------|-----------------------------------------------------------|-----------------------------|
| Patient               | Test, Nikki (Training) (46134)                            | Info Hub                    |
| Insurance             | Aetna Se                                                  | I Pt Ins POS 11             |
| 🝰 Ref From            | Lightford,Melvin                                          | Pref Clear                  |
| Facility From         | Metro Center Healthcare Grou Specialty Neurology          | •                           |
| Auth Code             | Facility To Nashville Neu                                 | roscience Group Clear       |
| Start Date            | 04/24/2017 • Auth Type                                    |                             |
| Referral Date         | 04/24/2017 End Date 04/24/2018                            | •                           |
| Open Cases            | 🗾 🔜 N Assigned To Trusty,Nikki (                          | (TrainingALL) 💌             |
| Appt Date             | 04/24/2017  Unit Type V (VISIT)                           | •                           |
| Received Date         |                                                           | Consult Pending C Addressed |
| Priority              | Routine                                                   | •                           |
| Diagnosis             | s / Reason Visit Details Notes                            | Structured Data             |
| Reason<br>Sl. No<br>1 | Description<br>eval for headaches                         | Add Browse Remove           |
| Diagnosis             | Previous Dx Add Remove Procedures                         | Add Remove                  |
| Code<br>G43.009       | Name Code Nam Migraine without aura and without status mi | e                           |
|                       |                                                           |                             |
| <u>S</u> can 🖉        | Attachments(3) Logs <u>O</u> K <u>Cancel</u>              | Send Referral 😡 🔻           |

## **Receiving P2P Referrals:**

Once a P2P Referral is received by the Referral To provider, the designated staff member will receive an email message confirming the referral (see setup instructions). The default staff member for incoming referrals will also receive a new incoming referral in their R jellybean. P2P referrals will have a "P" to the left of the referral name.

| Referrals         | Incoming            | <b>\$</b> 8. | Open Ad          | idressed All       | All Open(Date F  | Range)       |            |             |              |            |
|-------------------|---------------------|--------------|------------------|--------------------|------------------|--------------|------------|-------------|--------------|------------|
| Assigned to All   |                     |              | 💌 … Date Be      | tween 04/24/2016   | And 04/24/2017   | 7            |            |             |              |            |
| Referral From All |                     |              |                  | 💌 … Referral To    | All              | 💌 … Facility | / From All |             |              |            |
| AuthType          |                     | Struct       | ured Item        |                    | $\checkmark$     | Go           |            |             |              |            |
|                   |                     |              |                  |                    |                  |              | New        |             | View Referra | al I       |
| RE 🕑 ! 📃 Date     | Patient             | Re           | ason             | Referral From      | Referral To      | Speciality   | Start Date | End Date    | Appt Date    | Facility F |
| 🕑 🗌 04/24/        | 2017 Test,Nikki (Ti | raining) ev  | val for headache | s Lightford,Melvin | W Brandes, Jan L |              | 04/24/201  | 17 04/24/20 | 18           |            |

Double click the referral to view the details. Click "Create Referral".

|   | Request Referral                                                         |                     |                   |        |                                   |                                                                           |             |
|---|--------------------------------------------------------------------------|---------------------|-------------------|--------|-----------------------------------|---------------------------------------------------------------------------|-------------|
|   | Nikki (Training) Test<br>Primary Insurance Aetna                         | <b>≝</b> 02/01/1986 | <b>C</b> 615-341- | -0991  |                                   |                                                                           |             |
|   | To<br>Jan L Brandes<br>& 615-284-4680<br>Appointment N/A                 |                     |                   | ÷      | L<br>Metro Center<br>615-254-9981 | From<br>ightford,Melvir<br>Healthcare Group<br>Neurology<br>© 615-254-974 | ו<br>ס<br>ע |
|   | Referral<br>Reason eval for headach<br>Visit Allowed 0<br>Clinical Notes | les                 |                   |        |                                   |                                                                           |             |
| Ć | Attached Documents                                                       |                     |                   |        |                                   | view a                                                                    | all         |
|   | 🖹 Progress Notes (1)                                                     |                     |                   |        |                                   |                                                                           |             |
|   | 🖄 Labs (0)                                                               |                     |                   |        |                                   |                                                                           |             |
|   | 🖶 Diagnostic Imaging (0)                                                 |                     |                   |        |                                   |                                                                           |             |
|   | @ Documents (0)                                                          |                     |                   |        |                                   |                                                                           |             |
|   | 🕞 Medical Summary                                                        |                     |                   |        |                                   |                                                                           |             |
|   |                                                                          | Create              | Referral          | Cancel |                                   |                                                                           |             |
|   |                                                                          |                     |                   |        |                                   |                                                                           |             |

The patient name will appear in red at the top of the screen since the account has not yet been matched. Click "Sel" to the right to search and select the matching account or create a new account.

| 🕄 Referral (Inc  | oming)                                        |                    |                        |            |                                      |              | ×       |  |
|------------------|-----------------------------------------------|--------------------|------------------------|------------|--------------------------------------|--------------|---------|--|
| Patient          | Test, Nikki                                   | (Training) (not ma | tched)                 |            | <u>S</u> el <u>I</u> nfo <u>H</u> ub | ,            |         |  |
| Insurance        |                                               |                    |                        |            | Sel Pt Ins                           | POS 11       |         |  |
| Ref From         | Lightford,Me                                  | lvin               | Ref To<br>Provider     | Jan L Bran | des                                  | Clear        |         |  |
| Facility From    |                                               |                    | Specialty              |            |                                      | •            |         |  |
| Auth Code        |                                               |                    | Facility To            |            |                                      |              |         |  |
| Start Date       | 04/24/2017                                    | •                  | Auth Type              |            |                                      |              |         |  |
| Referral Date    | 04/24/2017                                    | •                  | End Date               | 04/24/201  | 8                                    | •            |         |  |
| Open Cases       |                                               | ▼ ▶                | Assigned To            |            |                                      | ▼            |         |  |
| Appt Date        | 04/24/201                                     | 17 👻               | Unit Type              | V (VISIT)  |                                      | •            |         |  |
| Received Date    | 04/24/201                                     | .7                 | Status                 | Open       | C Consult Pen                        | ding C Add   | dressed |  |
| Priority         | Routine                                       | -                  | ·                      |            |                                      | •            |         |  |
| Diagnosis        | / Reason                                      | Visit Details      | ;                      | Notes      | ľ l                                  | Structured I | Data    |  |
| Reason<br>Sl. No | Description                                   |                    |                        |            | Add                                  | Browse       | Remove  |  |
| 1                | eval for head                                 | laches             |                        |            |                                      |              |         |  |
|                  |                                               |                    |                        |            |                                      |              |         |  |
| Diagnosis        | Diagnosis O Previous Dx Add Remove Add Remove |                    |                        |            |                                      |              |         |  |
| Code             | Name                                          |                    | Coo                    | le Na      | ime                                  |              |         |  |
|                  |                                               |                    |                        |            |                                      |              |         |  |
|                  |                                               |                    |                        |            |                                      |              |         |  |
| <u>S</u> can     | Attachments                                   | (2)                | <u>O</u> K <u>C</u> ar | ncel       |                                      | Pri          | int 🔻   |  |

If eClinicalWorks finds a potential match for the incoming referral, those details will appear in the Patient Lookup window. Click "Info" at the bottom of the window to review and verify the patient details. Otherwise click "Use Matched Patient" to use the selected account. Use "Match and Select" to search and match to a different account and "Register" to create a new patient account.

| 💷 Patient Lookup                                  |                                |                     |                            |                     | <b>—</b>                  |
|---------------------------------------------------|--------------------------------|---------------------|----------------------------|---------------------|---------------------------|
|                                                   | Search Patient                 | 🔲 Include App       | pointment <u>F</u> acility | N <u>e</u> w (Copy) | New 🔻 Delete              |
|                                                   | Test,Nikki (Training)          | by Name             | ▼ &                        | <u>by</u>           | •                         |
|                                                   |                                | All                 | • by                       |                     | ▼ ▼ <u>R</u> TS           |
|                                                   | Pri W∉ vM Name                 | DOB                 | Phone Account N            | lo. Last Appt Dt    | Previous Name             |
| We found Test, Nikki<br>(Training) in the system. | 1 📍 w 👘 Test,Nikki (1          | Fraining) 02/01/198 | 6 615-341-0991 46134       | 04/17/2017          | Lindsay                   |
| (matched using , DOB).                            |                                |                     |                            |                     |                           |
| Name: Test,Nikki                                  |                                |                     |                            |                     |                           |
| (Training)<br>DOB: 02/01/1986                     |                                |                     |                            |                     |                           |
| Gender: Female                                    |                                |                     |                            |                     |                           |
| Phone: 615-341-0991                               |                                |                     |                            |                     |                           |
| (Patient already matched)                         |                                |                     |                            |                     |                           |
|                                                   |                                |                     |                            |                     |                           |
| Use Matched Patient                               |                                |                     |                            |                     |                           |
| Match and Select                                  |                                |                     |                            |                     |                           |
| Register                                          |                                |                     |                            |                     |                           |
|                                                   |                                |                     |                            |                     |                           |
| Descon for appointment                            | 1                              |                     |                            |                     |                           |
|                                                   | < <u>P</u> rev Ne <u>x</u> t > |                     | Patient Info               |                     | <u>O</u> K <u>C</u> ancel |

Click "Ok" to close the referral window. User will be prompted to download the attached documents.

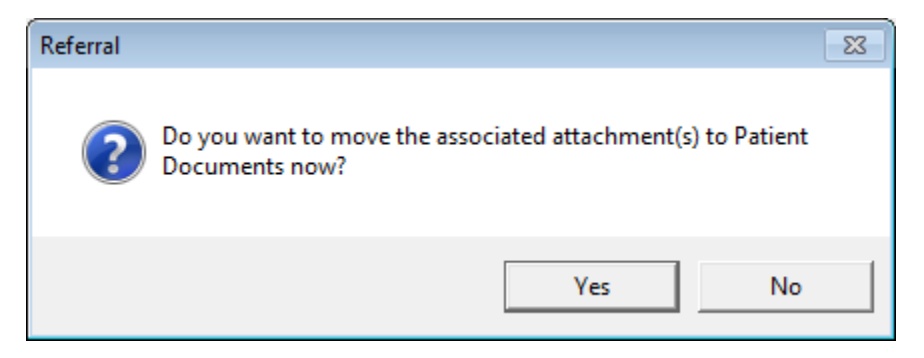

Downloaded documents will automatically be saved in the Patient Documents area under the "eCW P2P Documents" folder. User can rename and move documents as needed. Documents will auto assign to the Referral to provider.

| 5. Patient Documents                             |                 |                        |         |                  |                   |        |            |                |        |          |          |
|--------------------------------------------------|-----------------|------------------------|---------|------------------|-------------------|--------|------------|----------------|--------|----------|----------|
| Patient Test, Nikki (Training Se                 | el <u>I</u> nfo | 🔀 <u>R</u> efresh Sear | h OCR   | Fax Pt Hub       | <u>P</u> rint Ink | MODI   | Multi Doc  | eCliniForms    | ▼ View | < 1 :    | •        |
|                                                  |                 |                        |         |                  |                   |        |            |                |        |          |          |
| Referral 10/07/2016 10:56:45                     | Name            |                        |         |                  |                   |        |            | Size           | (k)    |          | Modified |
| Referral 09/06/2016 16:18:44                     |                 |                        |         |                  |                   |        |            |                |        |          |          |
| Referral 07/13/2016 11:23:20                     |                 |                        |         |                  |                   |        |            |                |        |          |          |
| Referral 07/06/2016 12:24:52                     |                 |                        |         |                  |                   |        |            |                |        |          |          |
| <ul> <li>Referral 05/03/2016 15:33:04</li> </ul> |                 |                        |         |                  |                   |        |            |                |        |          |          |
| C32_Referral 05/03/2016 15:3                     |                 |                        |         |                  |                   |        |            |                |        |          |          |
| Referral 11/10/2015 10:02:15                     |                 |                        |         |                  |                   |        |            |                |        |          |          |
| Reterral 04/23/2015 08:44:57                     |                 |                        |         |                  |                   |        |            |                |        |          |          |
| F                                                |                 |                        |         |                  |                   |        |            |                |        |          |          |
| Patient Documents                                | -Scan O         | Iptions                |         |                  |                   |        | ocument Ca | tegory         | T V    | iew      |          |
| Add ▼ Update ▼ View ▼                            | Ø S             | ca <u>n</u> 🔻 99       | + Page( | (s) 🔲 Scan D     | )uplex            | •      | Scan Doc   | s <u>Clear</u> |        | FileView |          |
|                                                  |                 |                        |         | Scan             | to Single D       | °C   C | Fax InBox  | Browse         | 1      | Settings |          |
| Add Local  Add Description                       | Tur             | n ADF Off              | JUPI    | Scan<br>  ☐ Jpeg | to Color Do       | 0      | Custom     | Browse         | Ŀ      | Refresh  |          |
|                                                  |                 |                        |         |                  |                   |        |            |                |        |          |          |

Once the patient has been scheduled for their visit, office staff can use the CCR option in the Progress Note view to import patient details. Click the DRTLA tab in the right side car and scroll down to referrals. From there click the "CCR" option next to the P2P referral.

| Referrals                |                |    |  |  |  |  |  |
|--------------------------|----------------|----|--|--|--|--|--|
| eval for headaches       | 04/24/2017     | 0  |  |  |  |  |  |
| 🦘 🕑 eval for headaches   | 04/24/2017     | 1  |  |  |  |  |  |
| 🤝 🕑 eval for headaches 🖉 | CCR 04/24/2017 | I. |  |  |  |  |  |
| 1                        |                |    |  |  |  |  |  |

Review and import patient details into the note by clicking the arrow. Data that can be imported from the Referral From provider's eClinicalWorks database includes Problem List, Allergies, Medications, Social History, Family History, Immunizations, Medical History, Surgical History, Hospitalizations.

|   | CCR                             |                          | × |
|---|---------------------------------|--------------------------|---|
|   | View                            |                          |   |
| + | Depo Medrol 40 mg               | 05/19/2016               | * |
| + | Depo Medrol 40 mg               | 05/19/2016               |   |
| - | Tdap                            | 10/03/2016               |   |
| + | Afluria                         | 11/08/2016               |   |
| + | Flu vaccine                     | 07/10/2017               |   |
| + | FLUVIRIN IM .5ml                | 07/10/2017               |   |
| ÷ | Ceftriaxone injection per 250mg | 02/20/2                  |   |
| + | Dexamethasone injection,<br>1mg | , <sup>per</sup> 02/22/2 |   |
|   | Medical History                 |                          |   |
|   | no significant medical hist     | ory:                     |   |
| • | arthritis: Yes                  |                          |   |
|   | blood disorder: Yes             |                          |   |
| ۰ | Cancer                          |                          |   |
|   | Surgical History                |                          |   |
|   | appendectomy                    | 01/1999                  |   |
| • | 2/10/14 tubal ligation          |                          |   |
|   | bladder sling                   |                          | _ |
| • | c-section                       | 1/15/2017                | = |
|   | r- knee                         | 02/2013                  |   |
|   | Hospitalization                 | <b>E</b>                 |   |
| • | childbirth 10/24                | /2015                    | Ŧ |
|   | Close                           |                          | _ |

Reply to the referring provider by clicking the respond arrow to the left of the P2P referral.

|          | Referrals          |              |            |    |
|----------|--------------------|--------------|------------|----|
|          | eval for headaches |              | 04/24/2017 | 0  |
| <b>(</b> | eval for headaches |              | 04/24/2017 | 1  |
| <b>(</b> | eval for headaches | 2 <u>CCR</u> | 04/24/2017 | I. |

Note: To send records to the Referral From provider via P2P, use the "eCW P2P Patient Records" option in the T jellybean.